Instrukcja logowania się do Office 365 i aplikacji Microsoft Teams.

1. Wchodzimy do dziennik elek., wybieramy zakładkę Dostęp Office365

|     | 🛃 Witryna ucznia/rodzica |                                             | Uczeń: 8d 2020 - Marta Dudek 🗸 👻                                                                                                   |                  |
|-----|--------------------------|---------------------------------------------|----------------------------------------------------------------------------------------------------|------------------|
|     | Oceny                    |                                             |                                                                                                    |                  |
|     | Frekwencja               | Dostęp Office365                            |                                                                                                    |                  |
|     | Egzaminy zewnętrzne      | Login MARDUDE35@                            |                                                                                                    |                  |
|     | Uwagi i osiągnięcia      | Kliknii tutai aby dowiedzieć sie wiecei     |                                                                                                    |                  |
|     | Uczeń na tle klasy       | · enterij varoj oo y oorneoantoo organigooj |                                                                                                    |                  |
|     | Zebrania                 |                                             |                                                                                                    |                  |
|     | Dane ucznia              |                                             |                                                                                                    |                  |
|     | Plan zajęć               |                                             |                                                                                                    |                  |
|     | Lekcje                   |                                             |                                                                                                    |                  |
|     | Sprawdziany, zadania     |                                             |                                                                                                    |                  |
|     | Szkoła i nauczyciele     |                                             |                                                                                                    |                  |
|     | Jadłospis                |                                             |                                                                                                    |                  |
|     | Formularze               |                                             |                                                                                                    |                  |
| \$[ | Dostep mobilnv           |                                             | 111                                                                                                    |                  |
|     | Dostęp Office365         |                                             | Uzywamy plikow cookies<br>Na tej stronie wykorzystujemy pliki cookies (tzw. ciaste                                                 | czka). Korzystaj |
|     | Pomoc                    |                                             | z nej wyrazasz ggodę na ich uzywanie. W każdej chwili<br>ten mechanizm w ustawieniach swojej przeglądarki.<br>Polityka prywatności | możesz wyłączy   |
|     |                          |                                             |                                                                                                    |                  |

- 2. Pełny login dziecka: po @ dodajemy <u>edu.lublin.eu</u>. Dla powyższego przykładu (zdjęcie powyżej) pełny login to MARDUDE35@edu.lublin.eu
- 3. Wchodzimy na stronę <u>www.office.com</u>, klikamy zaloguj się, wpisujemy pełen login oraz hasło: **Student.123**

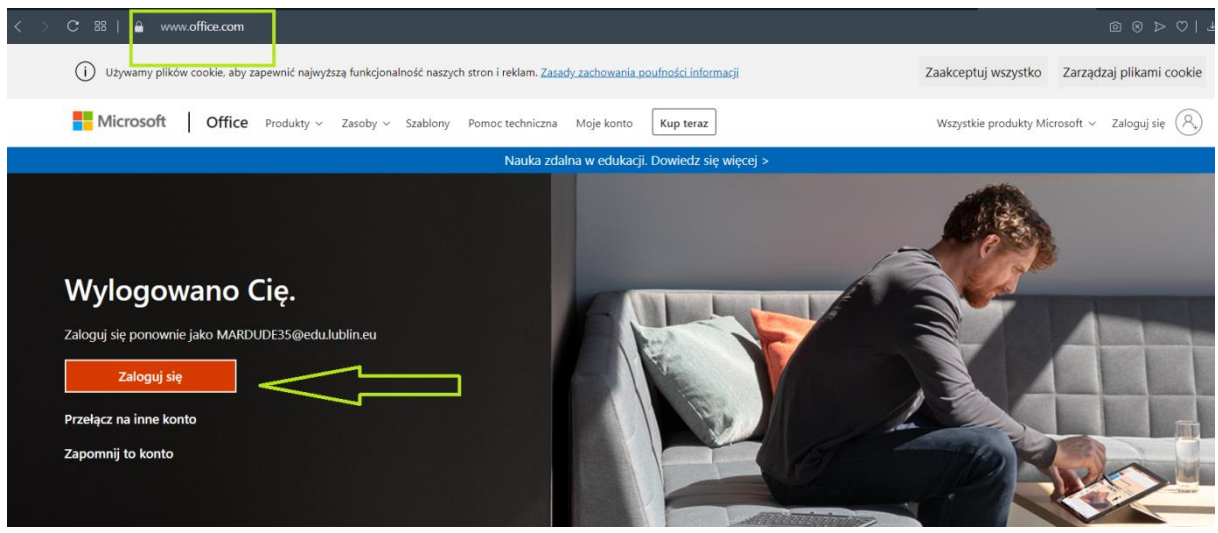

- Witryna każe zmienić hasło na nowe, może być coś na wzór: Mrowisko12# (duża litera, liczba, znak, długość min. 8)
- Strona poprosi dodatkowo o maila prywatnego, na który w razie potrzeby zmiany hasła, będzie wysyłany link. Można to pominąć, klikając anuluj.
- 6. Instalujemy aplikację Teams

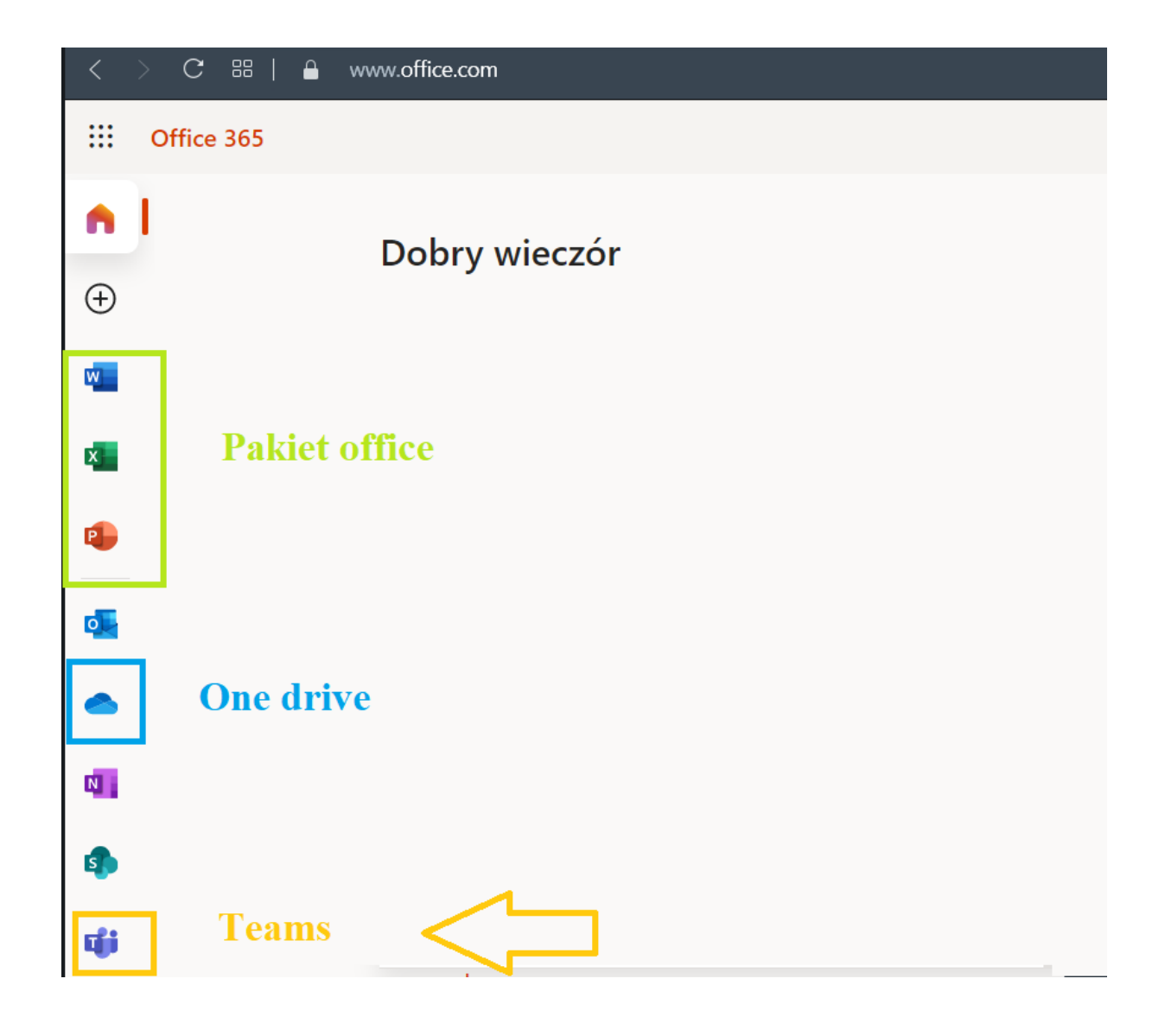